# 2.Master Setup

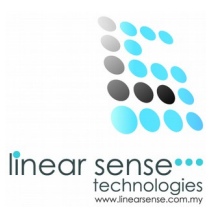

## f.Product

| SENSE CLOUD   SENSE SAL × | 🗅 SENSE CLOUD   SENSE SAI × 📃 |                |                                |           |          |            |                             |  |
|---------------------------|-------------------------------|----------------|--------------------------------|-----------|----------|------------|-----------------------------|--|
| ← → C 🗋 www.linea         | arsense.com/product.php       |                |                                |           |          |            | \$ <b>=</b>                 |  |
|                           | DUC                           |                |                                |           |          |            | puiyin 🝷                    |  |
| 🕵 Master Setup 👻          | 5                             |                |                                |           |          |            | ¢ŝ                          |  |
| Extra Setting             | Brand                         | SELECT ALL 💌   |                                |           |          |            | 1                           |  |
| Supplier                  | Product Name                  | SELECT ALL 💌   |                                |           |          |            |                             |  |
| Department                | Status                        |                | Display All                    |           |          |            |                             |  |
| Category                  | Status                        | Active 🗸       |                                |           |          |            |                             |  |
| Brand                     |                               |                |                                |           |          |            |                             |  |
| Product                   |                               | Select         |                                |           |          |            |                             |  |
| Service                   |                               |                |                                |           |          |            |                             |  |
| Course                    |                               |                |                                |           |          |            |                             |  |
| Prepaid Package           | ■ Product List                |                |                                |           |          |            | ~ ×                         |  |
| Measurement               | Add New +                     |                |                                |           |          |            |                             |  |
| Working Shift             | 10 v records per pa           | ae             |                                |           |          | Search     |                             |  |
| Transaction               |                               | 30             |                                |           |          | Search.    |                             |  |
| 😤 Markerting 🛛 🕨          | No Product Name               | e Department - | Category                       | Brand     | Quantity | Created On | Action                      |  |
| Sense Deal →              | No data available in table    |                |                                |           |          |            |                             |  |
|                           | Showing 0 to 0 of 0 entries   |                |                                |           |          |            | $\leftarrow Prev  Next \to$ |  |
|                           |                               | 2013           | © Linear Sense Technologies (M | ) Sdn Bhd |          |            |                             |  |

• Click Add New

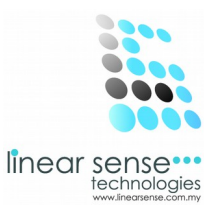

## Step 1. Add Product

| SENSE CL  |          |                             |                              |                          |            |  |  |
|-----------|----------|-----------------------------|------------------------------|--------------------------|------------|--|--|
| ← → C     | www.line | earsense.com/add_product.ph | p                            |                          | <u>ت</u>   |  |  |
| ≡         | SENSE CI | LOUD                        |                              |                          | 😰 huiyin * |  |  |
| 🚯 Dashbo  | pard     | Add Product                 |                              |                          | 0          |  |  |
| 📽 Master  | Setup ⊧  | Home / Master Setup / A     | dd Product                   |                          | ٩          |  |  |
| Transa    | ction )  |                             |                              |                          |            |  |  |
| 嶜 Markert | ing ⊧    | ■ Add Product               |                              |                          | ~ x        |  |  |
| 🚍 Sense I | Deal 🕨   | Brand Name                  | PEVONIA                      | ~                        |            |  |  |
| 🛉 Custom  | ner 🕨    | Department - Category       | SPA - SPA EXPERIENCE PRODUCT | ~                        |            |  |  |
| 🕲 User    |          | Product Name                | Pevonia Botanica             |                          |            |  |  |
| Report    |          | Salon Use Unit              | V                            |                          |            |  |  |
|           |          | Selling Unit                | $\checkmark$                 |                          |            |  |  |
|           |          | Fore Color                  |                              |                          |            |  |  |
|           |          | Display Color               |                              |                          |            |  |  |
|           |          | Salon Default Price         |                              |                          |            |  |  |
|           |          |                             | 2013 © Linear Sens           | Technologies (M) Sdn Bhd |            |  |  |

- Select Brand Name\*
- Select Department Category\*
- Key In Product Name\*
- Tick Salon Use Unit / Selling Unit ( Can Tick Both)\*
- Select Fore Color
- Select Display Colour \*Must Complete

#### SAMPLE :

Brand Name : Pevonia Deparment – Category : Spa- Spa Experience Product Product Name : Pevonia Botanica Show:Tick Salon Use Unit and Selling Unit

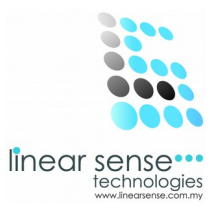

## **Step 2.Salon Default Price**

| SENSE CLOUD   SENSE SAL × |                                  |                                                    |          | - 0 ×          |
|---------------------------|----------------------------------|----------------------------------------------------|----------|----------------|
| ← → C 🗋 www.linear        | rsense.com/add_product.php       |                                                    |          | යි =           |
|                           | DUD                              |                                                    |          | 💼 huiyin 🔻     |
| 🚯 Dashboard               | Fore Color                       |                                                    |          | Q <sup>0</sup> |
| 🥵 Master Setup 🕠          | Display Color                    |                                                    |          | T              |
| Transaction )             | Salon Default Price              |                                                    |          |                |
| 🚰 Markerting 🛛 🕨          | Note: Different price list for l | oranches can be add/update after submit this form. |          |                |
| 🚍 Sense Deal 🛛 🕨          | Selling Price                    | 100                                                | Per Unit |                |
| 🛉 Customer 🛛 🕨            | Minimum Selling Price            | 95                                                 | Per Unit |                |
| © User →                  | Unit Cost                        | 40                                                 | Per Unit |                |
| B Report →                | Total Selling Price              | 0.00                                               |          |                |
|                           | Commission Type                  |                                                    |          |                |
|                           | Fixed Commission                 |                                                    |          |                |
|                           | Is Specialist                    |                                                    |          |                |
|                           |                                  |                                                    |          |                |

- Key In Selling Price (Per Unit)\*
- Key In Minimum Selling Price (Per Unit)
- Key In Unit Cost (Per Unit)
- Total Selling Price \*Must Complete

### SAMPLE :

Selling Price : 100 Per Unit Minimum Selling Price: 95 Per Unit Unit Cost : 40 Per Unit

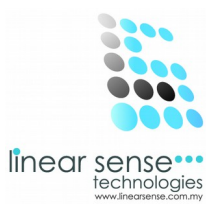

## Step 3. Commission Type

## (Follow Company Commission Scheme)

| SENSE C                         |                     |                       |             |    |            |  |  |  |
|---------------------------------|---------------------|-----------------------|-------------|----|------------|--|--|--|
| $\leftrightarrow \rightarrow c$ | 🕈 🗋 www.linea       | arsense.com/add_produ | ct.php      |    | ☆ =        |  |  |  |
| ≡                               | SENSE CLO           | DUD                   |             |    | 😦 huiyin 🕶 |  |  |  |
| 2 Dasht                         | board<br>r Setup    | Total Selling Price   | 0.00        |    | 08         |  |  |  |
| Trans:                          | action +            | Commission Type       |             |    |            |  |  |  |
| 😁 Marke                         | rting ⊧<br>e Deal ⊧ | Fixed Commission      | ♥ %® RMO    | 10 |            |  |  |  |
| 🛉 Custo                         | mer >               | ls Specialist         |             |    |            |  |  |  |
| 🙂 User                          | rt ⊳                | Inventory             |             |    |            |  |  |  |
|                                 |                     | Stock Balance         | 0           |    |            |  |  |  |
|                                 |                     | Product Reminder      |             |    |            |  |  |  |
|                                 |                     |                       |             |    |            |  |  |  |
|                                 |                     |                       | Save Cancel |    |            |  |  |  |

2013 © Linear Sense Technologies (M) Sdn Bhd

- Tick Fixed Commission (Follow Company Commission Scheme)
- Key In % or RM(Follow Company Commission Scheme)

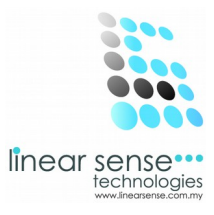

## Step 4.Inventory (No Necessary)

| 🕒 SENSE CLOUD   SENSE SAL 🗙 🚺 |                        |                                              | - 0 ×      |
|-------------------------------|------------------------|----------------------------------------------|------------|
| ← → C 🗋 www.linearse          | nse.com/maintain_produ | t.php?did=5781                               | ☆ =        |
|                               | D                      |                                              | 👰 huiyin 👻 |
| 💑 Dashboard                   | Minimum Selling Price  | 95.00 Per Unit                               | ¢8         |
|                               | Unit Cost              | 40.00 Per Unit                               |            |
| ➡ Transaction → Markerting →  | Total Selling Price    | 0.00                                         |            |
| Sense Deal                    |                        |                                              |            |
| 🛉 Customer 🕞                  | Commission Type        |                                              |            |
| 🕲 User 🕨                      | Fixed Commission       | ✓ % RMO 10                                   |            |
| ■ Report →                    | ls Specialist          |                                              |            |
|                               |                        |                                              |            |
|                               | Inventory              |                                              |            |
|                               | Stock Balance          | 0                                            |            |
|                               | Product Reminder       | Quantity 10                                  |            |
|                               | Status                 | Active                                       |            |
|                               |                        | 2013 © Linear Sense Technologies (M) Sdn Bhd |            |

- Tick Product Reminder
- Key In Quantity
- Click Save

#### SAMPLE :

Product Reminder : Tick Quantity: 10 Click Save

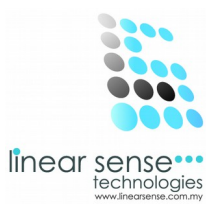

## Step 5 . Product Branch

-Which mean the Product will shown in other branch as well. -Do not need to key in the product details again.

### After Click Save The next page will auto load out.

| SENSE CLOUD   SENSE SAL × | 🗅 SENSE CLOUD   SENSE SAI × 📃 📃 👘            |                                             |  |  |  |  |  |
|---------------------------|----------------------------------------------|---------------------------------------------|--|--|--|--|--|
| ← → C 🗋 www.linea         | irsense.com/maintain_product.php?did=5781    | ☆ <b>=</b>                                  |  |  |  |  |  |
|                           | DUD                                          | 👰 huiyin *                                  |  |  |  |  |  |
| 🚯 Dashboard               | Display Color                                | Q <sub>0</sub>                              |  |  |  |  |  |
| 📽 Master Setup 🛛 🔸        |                                              |                                             |  |  |  |  |  |
| Transaction               | Product Branch                               |                                             |  |  |  |  |  |
| 嶜 Markerting 🛛 🕨          | No. Decdust People                           | New Product Branch Added.                   |  |  |  |  |  |
| 🚍 Sense Deal 🔹 🕨          | No Product Branch                            | Action                                      |  |  |  |  |  |
| n Customer 🕨 🕨            | 1 ELSA'S BEAUTY WORKS                        | delete                                      |  |  |  |  |  |
| 🕲 User 🕨                  | 2 ANNA'S BEAUTY WORKSHOP                     | delete 🗸                                    |  |  |  |  |  |
| ┛ Report 🛛 🕨              |                                              |                                             |  |  |  |  |  |
|                           | Product Code                                 |                                             |  |  |  |  |  |
|                           |                                              | There is no default prefix set for barcode. |  |  |  |  |  |
|                           | No Product Code                              | Action                                      |  |  |  |  |  |
|                           | Generate                                     | Add                                         |  |  |  |  |  |
|                           |                                              |                                             |  |  |  |  |  |
|                           |                                              |                                             |  |  |  |  |  |
|                           |                                              |                                             |  |  |  |  |  |
|                           | 2013 © Linear Sense Technologies (M) Sdn Bhd |                                             |  |  |  |  |  |

- Select Product Brand
- Click Add
- Click Delete Button to Deleted the Product From Branch.

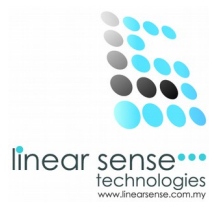

## Step 6.Product Code

| SENSE CLOUD   SENSE SAL ×                                 |                                                                                                    | - 0 -                                       |  |  |
|-----------------------------------------------------------|----------------------------------------------------------------------------------------------------|---------------------------------------------|--|--|
| · → C D www.linearsense.com/maintain_product.php?did=5781 |                                                                                                    |                                             |  |  |
|                                                           | UD                                                                                                    | huiyin 👻                                    |  |  |
| 🚯 Dashboard                                               | Product Branch                                                                                                    |                                             |  |  |
| 🕵 Master Setup 🛛 🔸                                        |                                                                                                    | New Product Branch Added.                   |  |  |
|                                                           | No Product Branch                                                                                                    | Action                                      |  |  |
|                                                           | v                                                                                                    | Add                                         |  |  |
| Markerting >                                              | 1 ELSA'S BEAUTY WORKS                                                                                                 | delete                                      |  |  |
| Sense Deal 🛛 🕨                                            | 2 ANNA'S BEAUTY WORKSHOP                                                                                              | delete                                      |  |  |
| Customer >                                                |                                                                                                    |                                             |  |  |
| 🕽 User 🗼                                                  | Product Code                                                                                                    |                                             |  |  |
| 🗐 Report 🛛 🕨                                              |                                                                                                    | There is no default prefix set for barcode. |  |  |
|                                                           | No Product Code                                                                                                    | Action                                      |  |  |
|                                                           | Generate                                                                                                    | Add                                         |  |  |
|                                                           | Salon Default Price                                                                                                   |                                             |  |  |
|                                                           | Salon Derault Pitte                                                                                                   |                                             |  |  |
|                                                           | Note: To view or add new orice list for branches instead of direct using default orice. places mass Check Direct List |                                             |  |  |
|                                                           |                                                                                                    |                                             |  |  |

. . .

• Click

Button to make Prefix

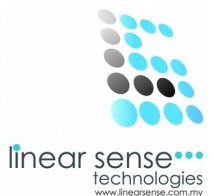

### \*Prefix Table will be shown as below.

| Sense Cloud - Google Chrome - 🗖 |              |                       |         |                 |  |  |  |  |
|---------------------------------|--------------|-----------------------|---------|-----------------|--|--|--|--|
| www.linearsense.com/barcode.php |              |                       |         |                 |  |  |  |  |
| Maintain Ba                     | rcode Prefix |                       |         |                 |  |  |  |  |
|                                 |              |                       | Ne      | w Prefix Added. |  |  |  |  |
| Company                         | Name         | : ELSA'S BEAUTY WORKS |         |                 |  |  |  |  |
| No Prefix                       |              | Sequence              | Default | Action          |  |  |  |  |
|                                 |              | 0                     |         | Add             |  |  |  |  |
| 1 PRO                           |              | 1                     | ~       | edit   delete   |  |  |  |  |
|                                 |              |                       |         |                 |  |  |  |  |
|                                 | <b>a</b> 1   |                       |         |                 |  |  |  |  |
| Kev In                          | Prefix*      |                       |         |                 |  |  |  |  |

- Key In Sequence\*
- Tick Default (Only One Prefix can be Tick)
- Click Add
   \*Must Complete

#### SAMPLE:

Prefix : PRO Sequence : 1 Default : Tick Action: Add (Prefix Can be edit or delete.)

## Step 6.1 Product Code

| - SER                                    | NSE CLOU         |                                                                               | nuiyin *                             |
|------------------------------------------|------------------|-------------------------------------------------------------------------------|--------------------------------------|
| Dashboard                                |                  | Product Branch                                                                |                                      |
| laster Setup                             | ۱.               | No Product Branch                                                             | Action                               |
| ransaction                               |                  | v                                                                             | Add                                  |
| arkartina                                |                  | 1 ELSA'S BEAUTY WORKS                                                         | delete                               |
|                                          |                  |                                                                               | delete                               |
| unorany                                  | •                |                                                                               | delete                               |
| ense Deal                                | *                |                                                                               | delete V                             |
| ense Deal<br>Customer                    | *<br>*<br>*      |                                                                               | delete                               |
| ense Deal<br>customer                    | ><br>><br>>      | Product Code                                                                  | delete                               |
| sense Deal<br>Customer<br>Jser<br>Report | ><br>><br>><br>> | Product Code                                                                  | Product Code Inactivated.            |
| ense Deal<br>ustomer<br>iser<br>eport    | ><br>><br>><br>> | Product Code                                                                  | Product Code Inactivated.            |
| ense Deal<br>ustomer<br>iser<br>eport    | ><br>><br>>      | Product Code       No     Product Code       PR0000000001     Generate        | Product Code Inactivated.            |
| ense Deal<br>ustomer<br>ser<br>eport     | ><br>><br>>      | Product Code       No     Product Code       PR0000000001                     | Product Code Inactivated. Action Add |
| ense Deal<br>ustomer<br>ser<br>eport     | ><br>><br>>      | Product Code       No     Product Code       PRO000000001        Generate     | Product Code Inactivated.            |
| ense Deal<br>ustomer<br>ser<br>eport     | ><br>><br>>      | Product Code       No       Product Code       PRO000000001          Generate | Product Code Inactivated. Action Add |

- Click
- to get Product Code
- Click Save.

### OR

| SENSE C  | LOUD   SENSE | SAI ×    |      | 1                          |                                         |                                               |            | - 0 ×                     |
|----------|--------------|----------|------|----------------------------|-----------------------------------------|-----------------------------------------------|------------|---------------------------|
| ← → C    | www          | v.linear | sens | e.com/maintain_produ       | ct.php?did=5781                         |                                               |            | ☆ =                       |
| ≡        | SENSE        |          | UD   |                            |                                         |                                               |            | 💼 huiyin 👻                |
| 🚯 Dashb  | oard         |          |      |                            |                                         |                                               |            | 08                        |
| 🕫 Master | Setup        | Þ        |      | Product Code               |                                         |                                               |            |                           |
| Transa   | action       | Þ        |      |                            |                                         |                                               |            | Product Code Inactivated. |
|          |              |          |      | No Product Code            |                                         |                                               |            | Action                    |
| 😁 Marker | ting         | •        |      |                            | Ge                                      | enerate                                       |            | Add                       |
| 🚍 Sense  | Deal         | •        |      |                            |                                         |                                               |            |                           |
| 🛉 Custor | mer          |          |      |                            |                                         |                                               |            |                           |
| 🕲 User   |              | •        |      |                            |                                         |                                               |            |                           |
| Report   | t            | E.       |      | Salon Default Price        |                                         |                                               |            |                           |
|          |              |          |      | Note: To view or add new p | price list for branches instead of dire | ect using default price, please press Check P | Price List |                           |
|          |              |          |      | Selling Price              | 100.00                                  | F                                             | Per Unit   |                           |
|          |              |          |      | Minimum Selling Price      | 95.00                                   | F                                             | Per Unit   |                           |
|          |              |          |      | Unit Cost                  | 40.00                                   | F                                             | Per Unit   |                           |

- Use Bar Scanner to Scan the Product Code
- Click Add.

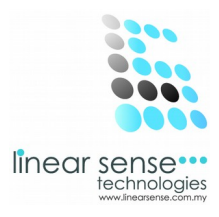

## Step 6.2 Edit Or Delete Product Code

| SENSE CLOUD   SENSE SAL × |                                                                                                    | - 0 ×                   |
|---------------------------|----------------------------------------------------------------------------------------------------|-------------------------|
| ← → C 🗋 www.linearse      | sense.com/maintain_product.php?did=5781                                                                               | ☆ <b>Ξ</b>              |
|                           | UD                                                                                                    | 👰 huiyin 🔻              |
| 🕐 Dashboard               |                                                                                                    | Add                     |
| 📽 Master Setup 🛛 🖡        | 1 ELSA'S BEAUTY WORKS                                                                                                 | delete                  |
| Transaction               |                                                                                                    |                         |
| 🚰 Markerting 🛛 🕨          |                                                                                                    |                         |
| E Sense Deal >            | Product Code                                                                                                    |                         |
| 🛉 Customer 🛛 🕨            |                                                                                                    | New Product Code Added. |
| 🕲 User 🕠                  | No Product Code                                                                                                    | Action                  |
| Report >                  | Generate                                                                                                    | Add                     |
|                           | 1 PR0000000001                                                                                                    | edit   delete           |
|                           |                                                                                                    | v                       |
|                           |                                                                                                    |                         |
|                           | Salon Default Price                                                                                                   |                         |
|                           |                                                                                                    |                         |
|                           | Note: To view or add new price list for branches instead of direct using default price, please press Check Price List |                         |
|                           | Selling Price 100.00 Per Unit                                                                                         |                         |
|                           | 2012 @Linear Cance Technologies (U) Cde Dbd                                                                           |                         |

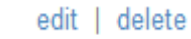

Click

•

to make editing or delete the Product Code.

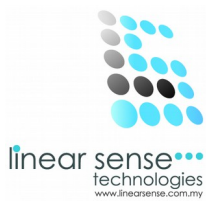

| SENSE C  |              |                           |                     |                                           |            |  |  |  |  |
|----------|--------------|---------------------------|---------------------|-------------------------------------------|------------|--|--|--|--|
| ← → C    | 🖁 🗋 www.line | arsense.com/maintain_prod | uct.php?did=5781    |                                           | ☆ =        |  |  |  |  |
| ≡        | SENSE CL     | OUD                       |                     |                                           | 😰 huiyin * |  |  |  |  |
| 🚳 Dashb  | ooard        | Fixed Commission          | ✓ % RMO             | 10                                        | 08         |  |  |  |  |
| 🕰 Master | rSetup →     | ls Specialist             |                     |                                           |            |  |  |  |  |
| 📑 Transa | action >     |                           |                     |                                           |            |  |  |  |  |
| 😤 Marker | rting 🕨      | Inventory                 |                     |                                           |            |  |  |  |  |
| 🚍 Sense  | Deal )       | Stock Balance             | 0                   |                                           |            |  |  |  |  |
| 🛉 Custor | mer ⊧        | Product Reminder          | Quantity 10         |                                           |            |  |  |  |  |
| 🕲 User   | ٠            |                           |                     |                                           |            |  |  |  |  |
| 🗐 Report | t ⊧          | Status                    | Active              | V                                         |            |  |  |  |  |
|          |              | Created On                | 2014-02-27 11:16:20 |                                           |            |  |  |  |  |
|          |              | Updated On                | 2014-02-27 11:16:21 |                                           |            |  |  |  |  |
|          |              |                           |                     |                                           |            |  |  |  |  |
|          |              |                           | Save Cancel         |                                           |            |  |  |  |  |
|          |              | L                         |                     | 2 @ Lipsor Capos Tochnologics (U) Ode Dbd |            |  |  |  |  |

• After Product Code scroll down to Click Save.

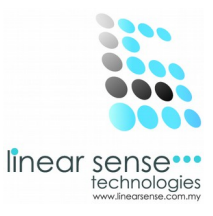

# Step 7.Edit Product Code or Inactive Product Code

| SENSE CLOUD   SENSE SAL × |                              |                  |                                     |            |          |                     | - 0 ×      |
|---------------------------|------------------------------|------------------|-------------------------------------|------------|----------|---------------------|------------|
| ← → C 🗋 www.linear        | rsense.com                   | /product.php     |                                     |            |          |                     | 5          |
|                           | DUD                          |                  |                                     |            |          |                     | nuiyin -   |
| 🚯 Dashboard               | Status                       | Active           | v                                   |            |          |                     | 0          |
| 📽 Master Setup 🛛 🕨        |                              | 0.1              |                                     |            |          |                     |            |
| Transaction               | Select                       |                  |                                     |            |          |                     |            |
| 嶜 Markerting 🛛 🕨          |                              |                  |                                     |            |          |                     |            |
| 📰 Sense Deal 🛛 🕨          | ≡ Produ                      | ict List         |                                     |            |          |                     | <b>∨ x</b> |
| 🛉 Customer 🕨              | Add New +                    |                  |                                     |            |          |                     |            |
| 🕲 User 🕨 🕨                | 10 v records per page Search |                  |                                     |            |          |                     |            |
| 🗐 Report 🛛 🕨              | John Statul                  |                  |                                     |            |          |                     |            |
|                           | No                           | Product Name     | Department - Category               | Brand      | Quantity | Created On          | Action     |
|                           | 1                            | PEVONIA BOTANICA | SPA - SPA EXPERIENCE PRODUCT        | PEVONIA    | 0        | 2014-02-27 11:16:20 | 14         |
|                           | Showing 1 to 1 of 1 entries  |                  |                                     |            |          |                     | v 1 Next→  |
|                           |                              |                  |                                     |            |          |                     |            |
|                           |                              |                  |                                     |            |          |                     |            |
|                           |                              |                  |                                     |            |          |                     |            |
|                           |                              |                  |                                     |            |          |                     |            |
|                           |                              |                  | 2013 © Linear Sense Technologies (M | I) Sdn Bhd |          |                     |            |

• Click Click (Pencil Logo )to make editing or to make the product Inactive

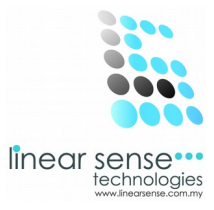

| 🕒 SENSE CLOUD   SENSE SAL X 📃                                                       |            |                  |                     |          |    |  |  |
|-------------------------------------------------------------------------------------|------------|------------------|---------------------|----------|----|--|--|
| ← → C <sup>™</sup> www.linearsense.com/maintain_product.php?did=5781 <sup>™</sup> = |            |                  |                     |          |    |  |  |
| ≡ SENSE CLOUD                                                                       |            |                  |                     |          |    |  |  |
| 🚳 Dasht                                                                             | board      | Fixed Commission | ✓ % RMO             | 10       | 03 |  |  |
| 🕫 Maste                                                                             | er Setup → | Is Specialist    |                     |          |    |  |  |
| Trans:                                                                              | action +   |                  |                     |          |    |  |  |
| 😁 Marke                                                                             | erting >   | Inventory        |                     |          |    |  |  |
| 📑 Sense                                                                             | e Deal 🔹 🕨 | Stock Balance    | 0                   |          |    |  |  |
| 🛉 Custo                                                                             | emer 🕨     | Product Reminder | Quantity 10         |          |    |  |  |
| 🕲 User                                                                              | +          |                  |                     |          |    |  |  |
| 🗐 Repor                                                                             | rt ⊦       | Status           | Active              | <b>Y</b> |    |  |  |
|                                                                                     |            | Created On       | Active<br>Inactive  |          |    |  |  |
|                                                                                     |            | Updated On       | 2014-02-27 11:16:21 |          |    |  |  |
|                                                                                     |            |                  |                     |          |    |  |  |
|                                                                                     |            |                  | Save Cancel         |          |    |  |  |
|                                                                                     |            |                  |                     |          |    |  |  |

- After Edited or Inactive Product.
- Click Save.

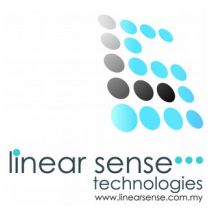

## Step 8.Search Product (Product Filtering Option)

| 🕒 SENSE CLOUD   SENSE SAI × 📃 |                           |              |                                              |  |  |  |
|-------------------------------|---------------------------|--------------|----------------------------------------------|--|--|--|
| ← → C 🗋 www.                  | ☆ =                       |              |                                              |  |  |  |
| = sense                       | CLOUD                     |              | 👳 huiyin 🍷                                   |  |  |  |
| 🚳 Dashboard                   | Home / Master Setup /     | Product      | c<br>os                                      |  |  |  |
| 📽 Master Setup                | ► Product Filtering Optio | 'n           | ~ ×                                          |  |  |  |
| Transaction                   | Product Code              | PRO000000001 |                                              |  |  |  |
| 嶜 Markerting                  | Department                | SELECT ALL 🔻 |                                              |  |  |  |
| 🚍 Sense Deal                  | Category                  |              |                                              |  |  |  |
| 🛉 Customer                    | >                         |              |                                              |  |  |  |
| 🕲 User                        | Brand                     | SELECT ALL 💌 |                                              |  |  |  |
| Report                        | Product Name              | SELECT ALL 💌 |                                              |  |  |  |
|                               | Status                    | Active       | Display All                                  |  |  |  |
|                               |                           | Select       |                                              |  |  |  |
|                               | ■ Product List            |              | ~ x                                          |  |  |  |
|                               |                           |              | 2013 © Linear Sense Technologies (M) Sdn Bhd |  |  |  |

### (Search Product From Two way.)

- 1. Key In Product Code  $\rightarrow$  Click Select
- Or .. Select Department Select Category Select Brand Select Product Name Select Status/Tick Display All → Click Select

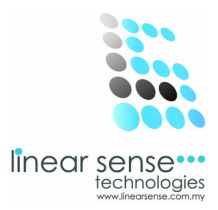

### \*Selected Product will be shown as below.

| ≡ Product List ✓              |                  |                              |         |          |                     |                      |  |  |
|-------------------------------|------------------|------------------------------|---------|----------|---------------------|----------------------|--|--|
| Add New +                     |                  |                              |         |          |                     |                      |  |  |
| 10 v records per page Search: |                  |                              |         |          |                     |                      |  |  |
| No                            | Product Name     | Department - Category        | Brand   | Quantity | Created On          | Action               |  |  |
| 1                             | PEVONIA BOTANICA | SPA - SPA EXPERIENCE PRODUCT | PEVONIA | 0        | 2014-02-27 11:16:20 |                      |  |  |
| Showing 1 to 1 of 1 entries 1 |                  |                              |         |          |                     | 1 Next $\rightarrow$ |  |  |